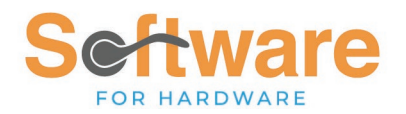

#### Hardware Markup and Multiplier by Series

This feature will allow entries in the Hardware Mark Up and Multiplier table to be stored based on the Hardware Item Type <u>and</u> the Series. These attributes are created using the Hardware Configurator. Therefore, entries can only be created for Manufacturers for which you subscribe to the electronic price book. (To add any additional electronic price books please contact <u>support@softwareforhardware.com</u>)

*IMPORTANT NOTE:* Once this feature is engaged it cannot be turned off. Kindly review the functionality carefully before electing to use this feature. Contact Software for Hardware Customer Support if you have any questions prior to beginning the transition.

This functionality requires entries in the new Hardware Mark Up/Multiplier by Series Table. The implementation process allows for access to the table for data entry before turning the functionality on for use within the software. During the data entry period the existing Mark Up/Multiplier table data will be used.

#### Step 1 - Enable the Hardware Multiplier by Series option for Data Entry

Click File > Optional Settings > Company

- 1. Check the box under Functionality for Allow Entry for Accessory/Hardware Multiplier by Series
- 2. Click Save

| Miscellaneous                                              |
|------------------------------------------------------------|
| Always Ask User for PO Number                              |
|                                                            |
| Harmonize Sales Tax (HST)                                  |
| Default HST % .00                                          |
| Tables                                                     |
| Do NOT Automatically Create Non-Stock Items                |
| Disable Popup Message Adding to Master Tables              |
| Functionality                                              |
| Auto-fill Dimensions in the Opening Screen                 |
| Disable Alternating Gray Color on Display Grids            |
| Enable Accessory/Hardware Multiplier by Series             |
| Allow Entry for Accessory/Hardware Multiplier by Series    |
| Enable Job Detailer                                        |
| Exclude Pricing When Selecting Non-Stock Items             |
| Hardware Pricing : Markup & Frozen Selling by Manufacturer |
| Require Contact Info for Contract Jobs and Sales Orders    |
| Save Sales Order When Pressing ENTER KEY in Date Shipped   |
| Suppress Door/Frame Catalog Update Messages                |
| Suppress Message for Material Category, Set Default to:    |
| Yes No Cancel                                              |

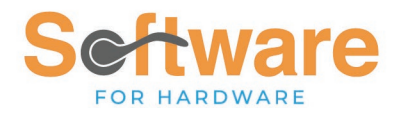

# Step 2 - Create at least one SFH user with an Authorization Level of *Hardware Multiplier by Series*

Click File > Administrative Functions

- 1. Click on the User Name in the grid
- 2. Check box next to Hardware Multiplier by Series
- 3. Click Change

Repeat for any additional users

| Main Administratio | on ×             |       |          |              |         |                          |          |               |             |                        |  |
|--------------------|------------------|-------|----------|--------------|---------|--------------------------|----------|---------------|-------------|------------------------|--|
| User Name          | User Name JSmith |       |          |              |         | Authorization Level      |          |               |             |                        |  |
| User Password      |                  |       |          |              | Adı     | ministrative             | 5        |               | Archive     |                        |  |
|                    |                  |       |          |              | Def     | aults                    |          |               | Job Detaile | r                      |  |
| Full Name          | John Smi         | ith   |          |              | 🔽 Tab   | les                      |          |               | Dashboard   | I                      |  |
|                    |                  |       |          |              | Ter     | minal <mark>A</mark> dmi | n        |               | Hardware    | Multiplier by Series 2 |  |
|                    |                  |       |          |              | Con     | ntacts                   |          |               |             |                        |  |
| User Name          | User Password    | Admin | Defaults | Tables       | Archive | Contacts                 | Detailer | Terminal Admi | n Dashboard | Full Name              |  |
| JSmith 1           | *******          | YES   | NO       | YES          | NO      | NO                       | NO       | NO            | NO          | John Smith             |  |
| SJones             | ******           | NO    | YES      | YES          | NO      | YES                      | NO       | NO            | NO          | Sally Jones            |  |
| ¢                  |                  |       |          |              |         |                          |          |               |             | 3                      |  |
| <u>R</u> efresh    | Add              |       | +        | C <u>h</u> a | nge     | 3 🗸                      | De       | elete         | Û           | <u>C</u> lose          |  |

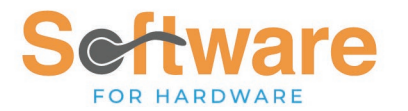

#### Step 3 - Create new entries in the Hardware Mark Ups and Multipliers by Series Table

NOTE: This task must be done by a user logged into the software with the Administrative Right you assigned in Step 2.

Click Tables > Hardware Mark Ups and Multipliers by Series

- 1. Choose the Hardware Manufacturer
- 2. Choose an Item Type

Option 1: Select –All--- from the dropdown list. The software will auto populate the table with all possible Item Type/Series combinations offered by the manufacturer.

Option 2: Select a single Item Type to manually create specific combinations one by one. You must also select a Series value when using this option.

|                  | Hardware Manufacturer | Item Type                  |          |           | Mo    |
|------------------|-----------------------|----------------------------|----------|-----------|-------|
| Accentra         | 0                     |                            |          |           |       |
|                  | for the               | All                        | <b>^</b> |           |       |
|                  | Series                | Alarm                      | 4        | Multir    | olier |
|                  | $\sim$                | Alarm Kit 2                |          |           |       |
| Accentra<br>Manf |                       | Closer                     |          |           |       |
| Mant             | Item Type             | Closer - Parallel Arm      | Mu       | ultiplier |       |
|                  |                       | Closer - Regular Arm       |          |           |       |
|                  |                       | Closer - Top Jamb          |          |           |       |
|                  |                       | Closer - Track (Pull Side) | ,        |           |       |
|                  |                       |                            | _        |           |       |

- 3. Enter a Multiplier value
- 4. Enter a Markup Percent
- 5. Click Add

#### Sample of data created using Option1

| Main Hardw      | are Markups & Multipliers by Serie 🗙       |                         |                |            |                            |
|-----------------|--------------------------------------------|-------------------------|----------------|------------|----------------------------|
| Export To Excel | Import From Excel Print Preview Copy Paste |                         |                |            |                            |
|                 |                                            |                         |                |            |                            |
|                 | Hardware Manufacturer                      | Item                    | Туре           | м          | lodified entry from import |
| Accentra        | ✓                                          | All                     |                | ~          |                            |
|                 | Series                                     | Multiplier              | Markup Percent | Multiplio  | r Calculator               |
| All             | $\sim$                                     | 0.3500                  | 50.000         |            |                            |
| Manf            | Item Type                                  | Serie                   | s 👌            | Multiplier | Markup%                    |
| ACCE            | Alarm                                      | Electrified Accessories |                | 0.3500     | 50.0000                    |
| ACCE            | Alarm Kit                                  | 6116-36                 |                | 0.3500     | 50.0000                    |
| ACCE            | Alarm Kit                                  | 6116-48                 |                | 0.3500     | 50.0000                    |
| ACCE            | Alarm Kit                                  | 6216-36                 |                | 0.3500     | 50.0000                    |
| ACCE            | Alarm Kit                                  | 7116-36                 |                | 0.3500     | 50.0000                    |
| ACCE            | Alarm Kit                                  | 7116-48                 |                | 0.3500     | 50.0000                    |
| ACCE            | Alarm Kit                                  | 7216-36                 |                | 0.3500     | 50.0000                    |
| ACCE            | Closer                                     | 1100                    |                | 0.3500     | 50.0000                    |
| ACCE            | Closer                                     | 2700                    |                | 0.3500     | 50.0000                    |
| ACCE            | Closer                                     | 3301                    |                | 0.3500     | 50.0000                    |
| ACCE            | Closer                                     | 3501                    |                | 0 3500     | 50 0000                    |

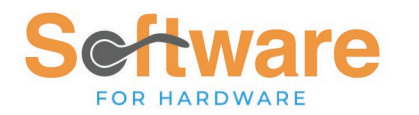

# Maintaining Entries in the Hardware Mark Ups and Multipliers by Series Table

Select the Manufacturer you wish to work on.

The grid will populate with existing entries.

Option 1: Export/Import

Once the table is populated with values, the data may be exported into an Excel spreadsheet, modified and imported back into the table.

1. Click Export to Excel

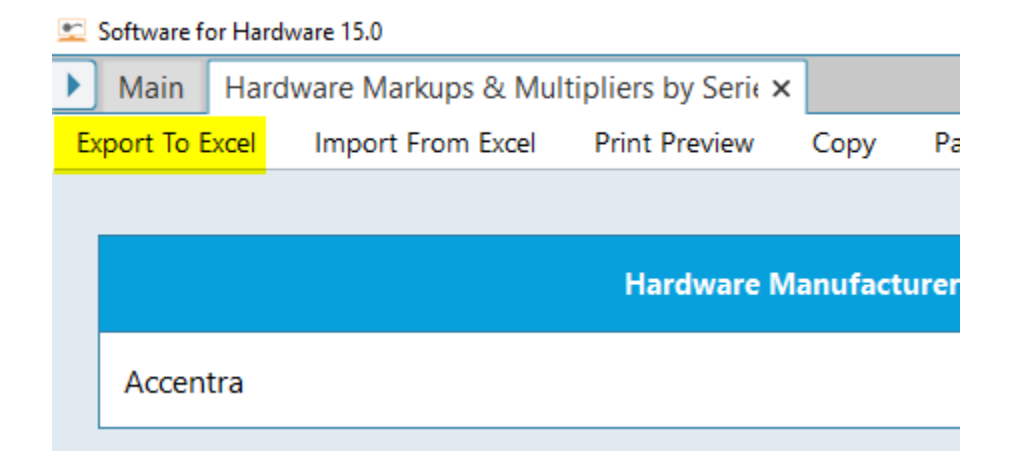

- 2. Name your file and choose a location to save it to
- 3. Click Save

| 😒 Save As                                                          |               |                  |      |                   | ×            |
|--------------------------------------------------------------------|---------------|------------------|------|-------------------|--------------|
| ← → ← ↑ 📙 → This PC → Documents → Hardware Mark Up Sheets          |               |                  | ٽ ~  | Search Hardware N | 1ark Up Sh 🔎 |
| Organize 👻 New folder                                              |               |                  |      |                   | III - (?)    |
| V This PC                                                          | Date modified | Туре             | Size |                   |              |
| > 🧊 3D Objects                                                     | No items ma   | tch your search. |      |                   |              |
| > Desktop                                                          |               |                  |      |                   |              |
| > Documents                                                        |               |                  |      |                   |              |
| > 🕹 Downloads                                                      |               |                  |      |                   |              |
| > J Music                                                          |               |                  |      |                   |              |
| > Pictures                                                         |               |                  |      |                   |              |
| > III OS (C)                                                       |               |                  |      |                   |              |
| Extreme SSD (D)                                                    |               |                  |      |                   |              |
| Seanate Portable                                                   |               |                  |      |                   |              |
| > Extreme SSD (D:)                                                 |               |                  |      |                   |              |
| > 👝 Seagate Portable (                                             |               |                  |      |                   |              |
| > 🥏 Network                                                        |               |                  |      |                   |              |
| ×                                                                  |               |                  |      |                   |              |
| File name: Hardware Markup and Multiplier by Series (20250107).xls | x             |                  |      |                   | ~            |
| Save as type: Excel Files (*.xlsx)                                 |               |                  |      |                   | ~            |
| ∧ Hide Folders                                                     |               |                  |      | <u>S</u> ave      | Cancel       |

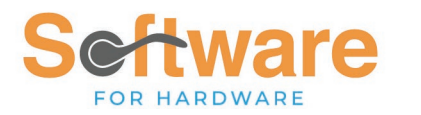

#### You will receive a message when the export is completed

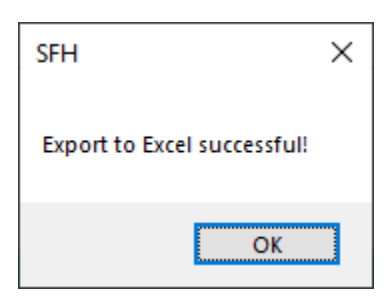

- 4. Open the exported file Excel and make the desired changes
- 5. Save the Excel file
- 6. Return to Software for Hardware and click Import from Excel

| 👱 Software f | or Hard                                        | ware 15.0 |             |         |      |  |  |  |  |  |
|--------------|------------------------------------------------|-----------|-------------|---------|------|--|--|--|--|--|
| 🕨 Main       | Main Hardware Markups & Multipliers by Serie 🗙 |           |             |         |      |  |  |  |  |  |
| Export To I  | ort To Excel Import From Excel Print Preview   |           |             |         |      |  |  |  |  |  |
|              |                                                |           |             |         |      |  |  |  |  |  |
|              |                                                |           |             |         |      |  |  |  |  |  |
|              |                                                |           | Hardware Ma | anutact | urer |  |  |  |  |  |
| Accen        | tra                                            |           |             |         |      |  |  |  |  |  |

- 7. Navigate to your save file
- 8. Click Open

The software will provide a message indicating record counts.

In this example, only certain rows were changed. The balance were excluded.

9. Click OK

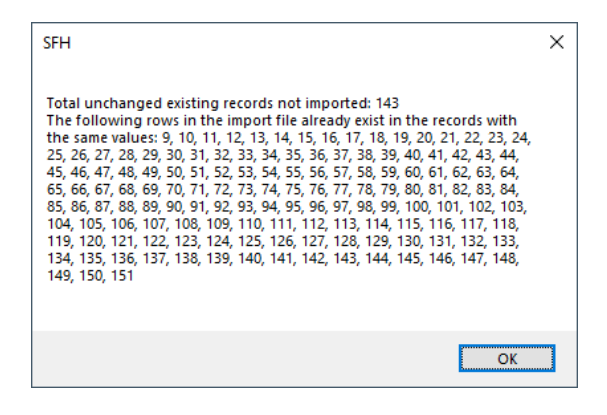

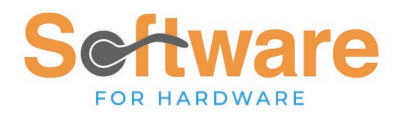

10. After the data is imported, only the changed items will display in the grid. Click Save Change to save your newly imported data or Cancel to discard any changes

# \*\*\*Imported data will overwrite existing values\*\*\*

# These is no "undo" button. Please review your work carefully before clicking Save Changes.

| ixport To Excel | Import From Excel Print Preview Copy Paste |                                                             |                         |                |            |                          |              |
|-----------------|--------------------------------------------|-------------------------------------------------------------|-------------------------|----------------|------------|--------------------------|--------------|
|                 |                                            |                                                             |                         |                |            |                          |              |
|                 | Hardware Manufacturer                      |                                                             | Item                    | Туре           |            | Modified entry from impo | rt           |
|                 |                                            | $\sim$                                                      |                         |                | ~          |                          |              |
|                 | Series                                     |                                                             | Multiplier              | Markup Percent | Multir     | lier Calculator          |              |
|                 |                                            | $\sim$                                                      |                         |                | Multip     | actuator                 |              |
| Manf            | Item Type                                  | ٥                                                           | Series                  | \$             | Multiplier | Markup%                  |              |
| ACCE            | Alarm                                      |                                                             | Electrified Accessories |                | 0.50       | 00 60.0000               |              |
| ACCE            | Alarm Kit                                  |                                                             | 6116-36                 |                | 0.50       | 00 60.0000               |              |
| ACCE            | Alarm Kit                                  |                                                             | 6116-48                 |                | 0.50       | 00 60.0000               |              |
| ACCE            | Alarm Kit                                  |                                                             | 6216-36                 |                | 0.50       | 00 60.0000               |              |
| ACCE            | Alarm Kit                                  |                                                             | 7116-36                 |                | 0.50       | 00 60.0000               |              |
| ACCE            | Alarm Kit                                  |                                                             | 7116-48                 |                | 0.50       | 00 60.0000               |              |
|                 |                                            | User must select<br>one of these<br>options after<br>import |                         |                |            |                          |              |
| Add             | Save Changes                               | Delete                                                      | Cancel Find             |                | Item Ty    | pe 🗸                     | Search Close |

#### Option 2: Work on entries within the table

#### To edit any entries:

Select the entry in the grid Edit the multiplier and/or mark up Click Save Changes

# To delete any entries:

Select the entry in the grid Click Delete

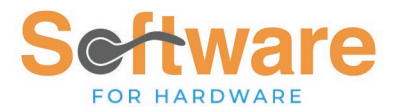

There is a Search option to assist in finding values you wish to edit. There are options to search by Item Type, Series, Multiplier and Markup %.

|                | Item Type            |        |       |          |
|----------------|----------------------|--------|-------|----------|
|                | Series<br>Multiplier |        |       |          |
| Refresh 💭 Find | Markup%<br>Item Type | Search | Close | $\times$ |

There is also a Refresh button to clear all data currently being displayed in the grid.

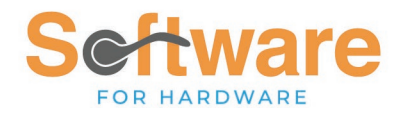

# Step 4: Turn on the new functionality for use throughout the software

**REMINDER:** Once this feature is engaged it cannot be turned off. Kindly review the functionality carefully before electing to use this feature. Contact Software for Hardware Customer Support if you have any questions prior to beginning the transition.

When ALL data has been entered into the new table,

1. Check the box under Functionality for Enable Accessory/Hardware Multiplier by Series

|    | Miscellaneous                                              |
|----|------------------------------------------------------------|
|    | Always Ask User for PO Number                              |
|    |                                                            |
|    | Harmonize Sales Tax (HST)                                  |
|    | Default HST % .00                                          |
|    | Tables                                                     |
|    | Do NOT Automatically Create Non-Stock Items                |
| S  | ✓ Disable Popup Message Adding to Master Tables            |
|    | Functionality                                              |
|    | Auto-fill Dimensions in the Opening Screen                 |
|    | Disable Alternating Gray Color on Display Grids            |
|    | Enable Accessory/Hardware Multiplier by Series             |
|    | Allow Entry for Accessory/Hardware Multiplier by Series    |
| rs | Enable Job Detailer                                        |
|    | Exclude Pricing When Selecting Non-Stock Items             |
|    | Hardware Pricing : Markup & Frozen Selling by Manufacturer |
| t  | Require Contact Info for Contract Jobs and Sales Orders    |
|    | Save Sales Order When Pressing ENTER KEY in Date Shipped   |
|    | Suppress Door/Frame Catalog Update Messages                |
|    | Suppress Message for Material Category, Set Default to:    |
|    | Yes No Cancel                                              |

2. Answer Yes to the pop up message

| SFH                                                                                                    | ×         |
|----------------------------------------------------------------------------------------------------|-----------|
| You have just enabled to use Multiplier by Series for<br>Accessory/Hardware products!<br>Please note, this is a no return setup. Would you like to | continue? |
| <u>Yes</u>                                                                                                    | No        |

#### 3. Click Save

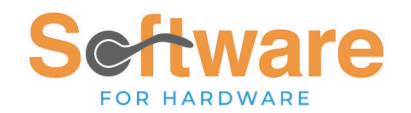

#### Using in Contract Quotes and Jobs

- Existing Contract Jobs and Contract Quotes will NOT be updated. They will use the previous mark up /multiplier method. Changes to the multipliers must be made on a per job basis within the pricing screens. The former Hardware Mark Up/Multiplier table will no longer be accessible. New hardware items added to existing projects will populate on the pricing screen with a multiplier of 1.
- Jobs which are copied WITH PRICING will have the multipliers from the original job. They will display with the new color coding. New hardware items added to existing projects will populate on the pricing screen with a multiplier of 1.
- Jobs which are copied WITHOUT PRICING will use the new Mark Up and Multiplier by Series values.

When opening the Hardware Pricing Screen the multiplier values will pre populate in the Price Multiplier column using the values created in the Hardware Markup and Multiplier by Series Table in Step 3 above.

Items that do not have a value in the table will be highlighted in red indicating these values should be reviewed and edited as necessary. Note the cell will remain red even when edited and saved by the user until a value is created in the table.

|                                                                           | Job Number: 072024 Job Name: Office Building |          |           |     |     |           |                            |                                        |         |  |  |  |  |
|---------------------------------------------------------------------------|----------------------------------------------|----------|-----------|-----|-----|-----------|----------------------------|----------------------------------------|---------|--|--|--|--|
| etems that haven t been configured in Multiplier by Series are shown in I |                                              |          |           |     |     |           |                            |                                        |         |  |  |  |  |
| List Price                                                                | Price Multiplier                             | Net Adds | Net Price | Qty | UOM | Manf Abbr | Item Type                  | Item Series/Description                | Item Ad |  |  |  |  |
| 289.75                                                                    | 0.3500                                       | 0.00     | 101.41    | 1   | EA  | HHC       | Closer                     | 5200 x MLT x 1-6 x 5203 x FC           |         |  |  |  |  |
| 256.72                                                                    | 0.3300                                       | 0.00     | 84.72     | 1   | EA  | HHC       | Cyl. Lockset (with thru-bo | 3553 x WITHNELL x 3948, SC x 3935 x KD | Entry   |  |  |  |  |
| 21.35                                                                     | 0.2500                                       | 0.00     | 5.34      | 3   | EA  | HHC       | Hinge - (4-1/2 Std Wt(.13- | BB1279 4-1/2" x 4-1/2"                 |         |  |  |  |  |
| 19.14                                                                     | 1.0000                                       | 0.00     | 19.14     | 1   | EA  | HHC       | Sweep                      | 750SN x 36"                            |         |  |  |  |  |
| 4.80                                                                      | 0.2200                                       | 0.00     | 1.06      | 1   | EA  | HHC       | Wall Stop                  | 236W                                   |         |  |  |  |  |
| 55.93                                                                     | 0.3000                                       | 0.00     | 16.78     | 1   | EA  | HHC       | Weatherstrip               | 891SN x 36" x 84"                      |         |  |  |  |  |

If a new entry is made to the Table, when reopening the Hardware Pricing Screen:

- The Red highlight will be removed
- Any change made to the item's multiplier will remain

| Copy C     | lculator Paste                                                                                                    | Show Tag Nu | mbers     |     |     |           |                            |                                        |         |  |  |  |  |  |
|------------|----------------------------------------------------------------------------------------------------|-------------|-----------|-----|-----|-----------|----------------------------|----------------------------------------|---------|--|--|--|--|--|
|            | Job Number: 072024 Job Name: Office Building Items priced with the Hardware Configurator are shown in Yellow.<br>Items that haven't been configured in Multiplier by Series are shown in red |             |           |     |     |           |                            |                                        |         |  |  |  |  |  |
| List Price | Price Multiplier                                                                                                    | Net Adds    | Net Price | Qty | UOM | Manf Abbr | Item Type                  | Item Series/Description                | Item Ad |  |  |  |  |  |
| 289.7      | 5 0.3500                                                                                                    | 0.00        | 101.41    | 2   | EA  | HHC       | Closer                     | 5200 x MLT x 1-6 x 5203 x FC           |         |  |  |  |  |  |
| 256.7      | 2 0.3300                                                                                                    | 0.00        | 84.72     | 2   | EA  | HHC       | Cyl. Lockset (with thru-bo | 3553 x WITHNELL x 3948, SC x 3935 x KD | Entry   |  |  |  |  |  |
| 21.3       | 5 _ 0.2500                                                                                                    | 0.00        | 5.34      | 6   | EA  | HHC       | Hinge - (4-1/2 Std Wt(.13- | BB1279 4-1/2" x 4-1/2"                 |         |  |  |  |  |  |
| 19.1       | 4 0.6000                                                                                                    | 0.00        | 11.48     | 1   | EA  | HHC       | Sweep                      | 750SN x 36"                            |         |  |  |  |  |  |
| 23.3       | 9 0.4000                                                                                                    | 0.00        | 9.36      | 1   | EA  | HHC       | Sweep                      | 750SN x 42"                            |         |  |  |  |  |  |
| 4.8        | 0.2200                                                                                                    | 0.00        | 1.06      | 2   | EA  | HHC       | Wall Stop                  | 236W                                   |         |  |  |  |  |  |
| 55.9       | 3 0.3000                                                                                                    | 0.00        | 16.78     | 2   | EA  | HHC       | Weatherstrip               | 891SN x 36" x 84"                      |         |  |  |  |  |  |

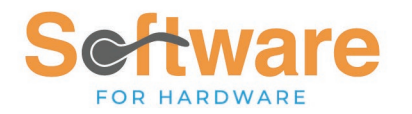

# Updating Existing Quotes/Jobs to Hardware Mark Up Multiplier by Series

Existing data may be updated to use the new functionality.

- 1. Open the Hardware Pricing screen
- 2. Click Apply Multiplier By Series

| Mair | n List of Co       | ontract Job | os × | Hardware Pricir | ng(21172D) ×   | Contract Job (23104F) × |  |  |  |
|------|--------------------|-------------|------|-----------------|----------------|-------------------------|--|--|--|
| Сору | Calculator Paste S |             | Sho  | w Tag Numbers   | Apply Multipli | er by Series            |  |  |  |
|      |                    |             |      |                 |                |                         |  |  |  |
|      |                    |             |      |                 |                |                         |  |  |  |

#### Using in Hardware Inventory Master

After creating entries in the Hardware Markup Multiplier by Series Table it will be necessary to apply those to your Hardware Inventory Master Table by using the Apply Multiplier and Markup % by Series option.

Click Tables > Hardware Inventory Master

Choose the Manufacturer from the dropdown list

Click View to display all the items for the selected Manufacturer

Click Apply Multiplier and Markup % by Series

| Hardware Invento | ry Maste | r X                              |
|------------------|----------|----------------------------------|
|                  | Apply I  | Aultiplier and Markup% by Series |
| tem Type         |          | Item Series/                     |
| ice)             | ~        | 872S x 84"                       |
| e Following      |          | Add                              |

Before:

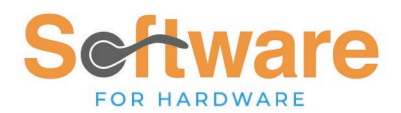

| Main                                                        | List of Contract Jobs | K Hard                          | dware Pricing(072024) × Hard                       | dware Inventor | ry Master | × Hardware         | Set ×                        |                         |                |            |         |           |          |   |
|-------------------------------------------------------------|-----------------------|---------------------------------|----------------------------------------------------|----------------|-----------|--------------------|------------------------------|-------------------------|----------------|------------|---------|-----------|----------|---|
| Convert                                                     | to Non-Stock Print    | Mass Ch                         | na <u>n</u> ge/Delete Calcu <u>l</u> ator <u>V</u> | iew Non-Stock  | Apply N   | Aultiplier and Ma  | arkup% by Ser                | ies <u>N</u>            | letric         |            |         |           |          |   |
| Manufacturer Item Type                                      |                       |                                 |                                                    |                |           |                    |                              | Item Series/Description |                |            |         |           |          | И |
| Hager Hinge Company Closer                                  |                       |                                 |                                                    |                |           |                    | 5100 x MLT x 1-6 x 5103 x FC |                         |                |            |         |           | EA       |   |
| Series/Description Above has the Same Prep As the Following |                       |                                 |                                                    |                |           |                    | Additional Description:      |                         |                |            |         |           |          |   |
|                                                             |                       |                                 |                                                    |                |           | ~                  |                              |                         |                |            |         |           |          | _ |
| Previous List Price Effective Date                          |                       |                                 | Current Base List Price                            |                |           | Multiplier Net Add |                              | i                       | Net Price      |            | arkup % |           |          |   |
| \$357.61 04/24/2024                                         |                       | 04/24/2024                      | \$386.22                                           |                |           | 0.2750 \$0.        |                              | 0.00                    | \$106.21       |            | 45.0000 |           |          |   |
| Acct ID Num                                                 |                       | Manf Stock#                     | Wareh                                              | ouse Location# |           | On Hand Qty 0      |                              | 0                       |                | Keyed Item |         | V Hand    |          |   |
| HHC00000229                                                 |                       |                                 |                                                    | Y              |           |                    | Committed Qty 32             |                         |                |            |         |           |          |   |
|                                                             |                       |                                 |                                                    | Qty/UOM        | 1         |                    | On Order                     | Qty                     | 28             |            |         |           |          |   |
| Manf                                                        | Item Type             | UOM                             | Item Series/Description                            | onal Desc      | Finish    | Hand               | vious List P                 | ent List                | Effective Date | Multiplier | Net Add | Net Price | Markup % | 9 |
| HHC                                                         | Astragal (Surface)    | EA                              | 756S x 84"                                         |                | MIL       | N/A                | \$24.71                      | \$29.61                 | 04/24/2024     | 1.0000     | \$0.00  | \$29.61   | 0.0000   |   |
| HHC                                                         | Astragal (Surface)    | EA                              | 8355 x 84"                                         |                | MIL       | N/A                | \$45.85                      | \$61.60                 | 05/01/2022     | 1.0000     | \$0.00  | \$61.60   | 0.0000   |   |
| HHC                                                         | Astragal (Surface)    | EA                              | 8355 x 96"                                         |                | MIL       | N/A                | \$58.72                      | \$70.40                 | 05/01/2022     | 1.0000     | \$0.00  | \$70.40   | 0.0000   |   |
| HHC                                                         | Astragal (Surface)    | EA                              | 872S x 80"                                         |                | CLR       | N/A                | \$36.00                      | \$51.07                 | 05/01/2022     | 1.0000     | \$0.00  | \$51.07   | 0.0000   |   |
| HHC                                                         | Astragal (Surface)    | EA                              | 872S x 84"                                         |                | CLR       | N/A                | \$39.90                      | \$53.62                 | 04/24/2024     | 1.0000     | \$0.00  | \$53.62   | 0.0000   |   |
| HHC                                                         | Bi-Fold Door Hardware | EA                              | 9558                                               |                | Wood      | N/A                | \$1.80                       | \$2.38                  | 05/01/2022     | 1.0000     | \$0.00  | \$2.38    | 0.0000   |   |
| HHC                                                         | Closer                | EA 5100 x MLT x 1-6 x 5103 x FC |                                                    |                | ALM       | N/A                | \$357.61                     | 386.22                  | 04/24/2024     |            | \$0.00  | \$106.21  | 45.0000  |   |
| HHC                                                         | Closer                | EA                              | 5100 x MLT x 1-6 x HD x FC                         |                | ALM       | N/A                | \$410.74                     | 443.60                  | 04/24/2024     | 0.2750     | \$0.00  | \$121.99  | 45.0000  |   |
| HHC                                                         | Closer                | EA                              | 5100 x MLT x 1-6 x HDCS x FC                       |                | ALM       | N/A                | \$513.48                     | 554.56                  | 05/01/2022     | 0.2750     | \$0.00  | \$152.50  | 45.0000  |   |
|                                                             |                       |                                 |                                                    |                |           |                    |                              |                         |                |            |         |           |          |   |

# Each item will now display with the new Multiplier and Mark Up from the table

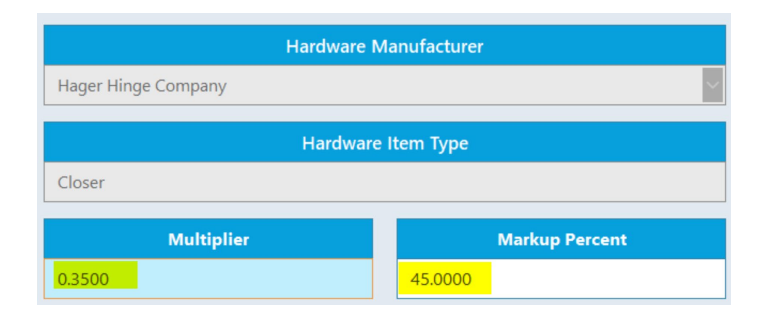

Convert to Non-Stock Print Mass Change/Delete Calculator View Non-Stock Apply Multiplier and Markup% by Series Metric

| Manufacturer                    |                                                          |             | Item Type           |                         |                       |                   | UOM                   |               |           |        |
|---------------------------------|----------------------------------------------------------|-------------|---------------------|-------------------------|-----------------------|-------------------|-----------------------|---------------|-----------|--------|
| Hager Hinge Company             |                                                          |             |                     | ~                       | 5200 x MLT x 1-6 x 52 | ~ E               | A V                   | N//           |           |        |
| Series/Descrip                  | tion Above has the S                                     | Same Prep A | s the Following     | Additional Description: |                       |                   |                       |               |           |        |
| Previous List Price<br>\$268.29 | Previous List Price Effective Date   \$268.29 04/24/2024 |             | Current Base        | List Price<br>\$289.75  | Multiplier<br>0.3500  | Net Add<br>\$0.00 | Net Price<br>\$101.41 | Markup<br>45. | %<br>0000 | Sellir |
| Acct ID Num                     | Acct ID Num Manf Stock#                                  |             | Warehouse Location# |                         | On Hand Qty           | -2                | Keyed Item            |               | 🗸 Handed  | l Item |
| HHC00000004                     |                                                          |             |                     |                         | Committed Qty         | 721               |                       |               |           |        |
|                                 |                                                          |             | Qty/UOM 1           |                         | On Order Qty 369      |                   |                       |               |           |        |

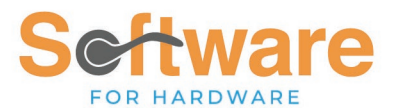

IMPORTANT NOTE: If there are items in the Hardware Inventory Master that do not have entries in the Hardware Multiplier and Markup % by Series table, the Multiplier field will populate with a value of 1. The Markup % will populate with a value of 0.